## 第3回山梨県リハビリテーション専門職合同学術大会

| <sup>詳額</sup><br>第3回山梨県リハビリテーション専門職合同学術大会                            | 2021/07/04(日)<br>9:30 - 18:30 JST<br>聞 カレンダーに追加 |
|----------------------------------------------------------------------|-------------------------------------------------|
| 第3回山梨県リハビリテーション専門職合同学術大会<br>大会長 小林 伸一                                | 会場 オンライン                                        |
|                                                                      | <i>チ</i> ケット                                    |
| 第3回山梨県リハビリテーション専門職合同学術大会のご案内                                         | 山梨県リハビリテーション専門 ¥3,000<br>職団体協議会 会員              |
| 拝啓 時下益々ご清祥のこととお喜び申し上げます。<br>このたび、下記日程にて、第3回山梨県リハビリテーション専門職合同学術大会を開催す | 山梨県リハビリテーション専門 ¥4,000<br>職団体協議会 非会員             |
| ることとなりました。是非、多くの力にこ参加いたたさまりようよろしくお願いいたしま<br>す。                       | その他医療関連職種 ¥1,000                                |
| #6 =                                                                 | 一般学生その他                                         |
|                                                                      | ※コンビニ / ATM でのお支払いは、2021/07/03 で<br>締め切られます。    |
| 1 学会名:第3回山梨県リハビリテーション専門職:クリック                                        | チケットを申し込む                                       |
| 2 会 期: 令机3年7月4日(日)9時30時~18時3(                                        | ▲ 売切・販売終了前に通知                                   |
| 3 会 場: ZOOMによるリモート開催                                                 |                                                 |
| 4 大 会 長: 小林 伸一(一般社団法人山梨県理学療法士会 会長 甲府共立病院)                            | 主催者                                             |

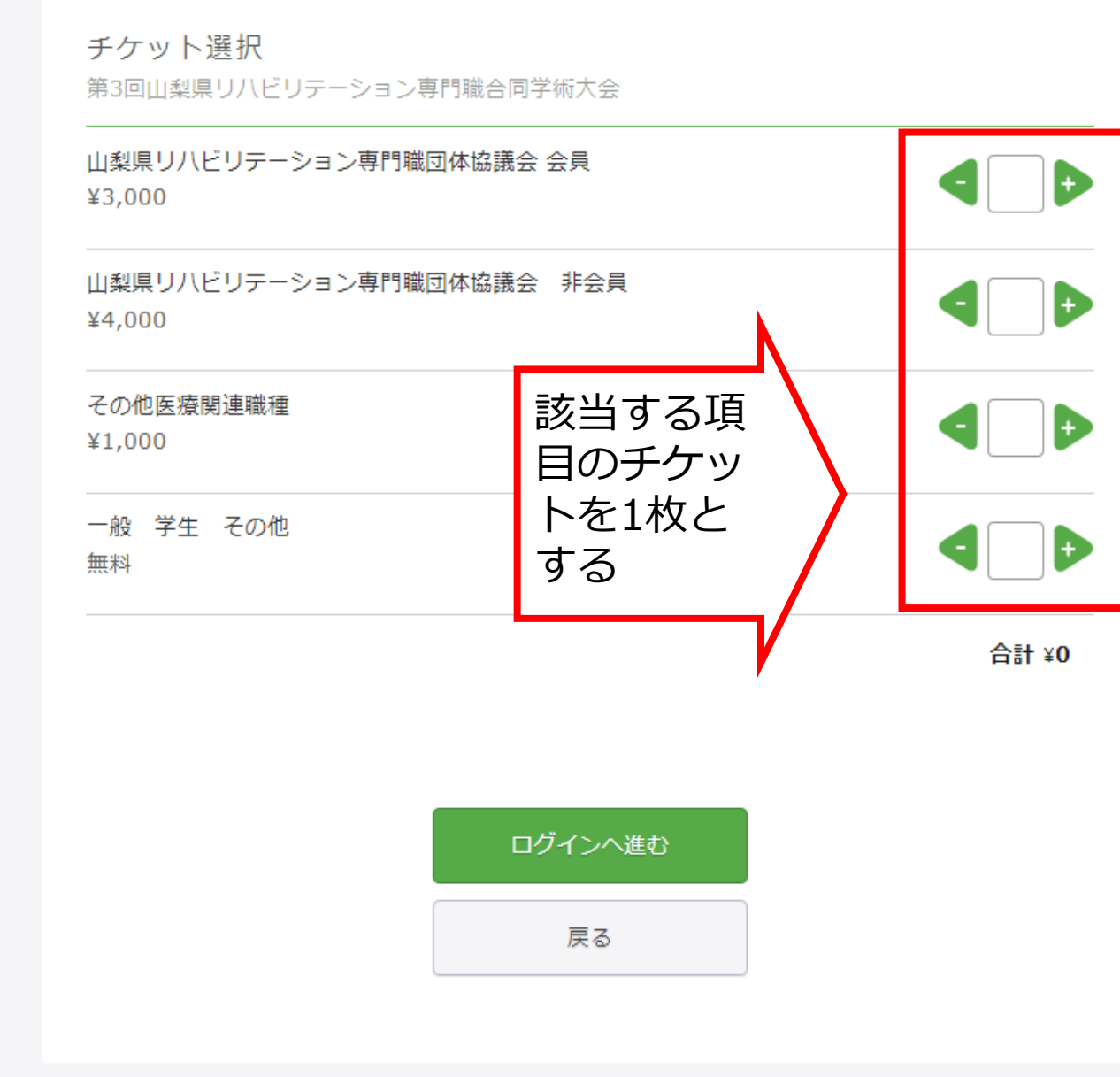

ログイン | 新規登録

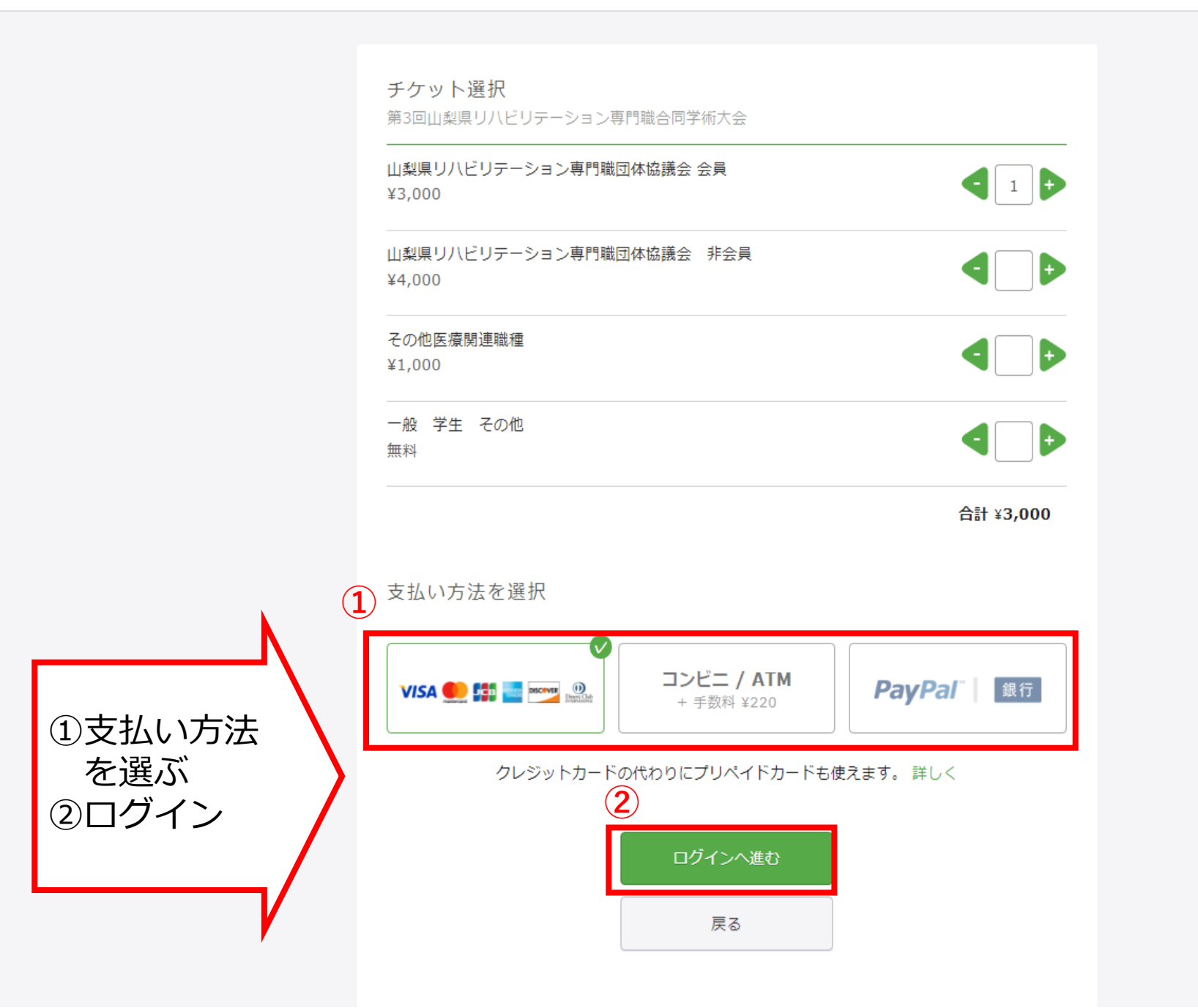

## Peatix

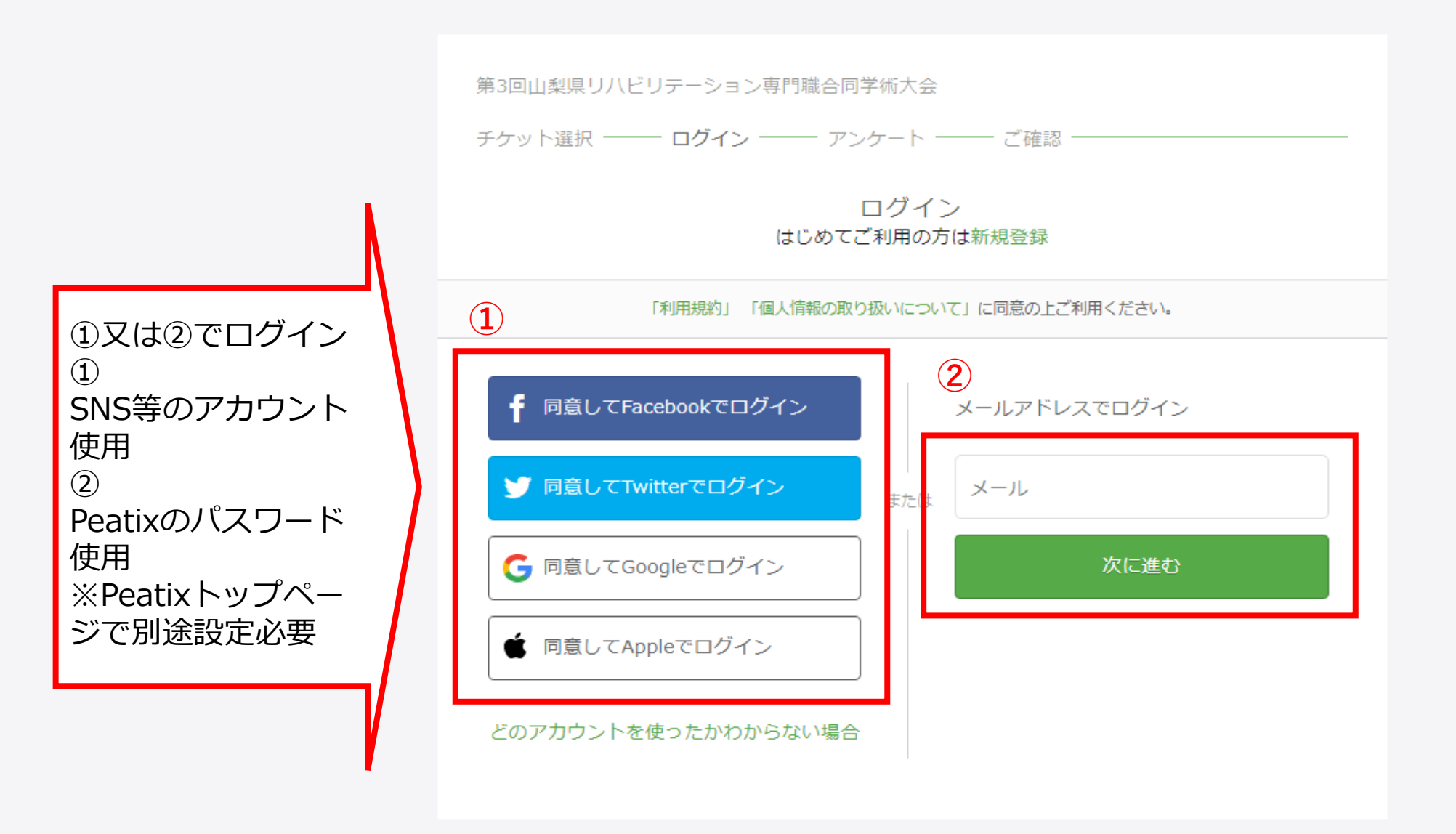

氏名(漢字)\*  $(\mathbf{1})$ 氏名(カナ)\* メールアドレス\* メールアドレス ①該当項目を入力して ご所属 \* 下さい ②会員番号は所属する 協会番号です 部署名 \* (例 日本言語聴覚士会 など) ③チケット申し込み 種別を再度選択して 職種\* 下さい (2) 会員の方は会員番号をご入力ください 3 申し込みチケット種別\* ○ 山梨県リハビリテーション専門職団体協議会会員 ○ 山梨県リハビリテーション専門職団体協議会非会員 その他医療関連職種 ○ 1,000円 一般 学生 その他

チケット 山梨県リハビリテーション専 門職団体協議会 会員 1 × ¥3,000

合計 ¥3,000 支払い方法 VISA () 第二 2007 1000

|桂川 謙祐 🖌 🔀

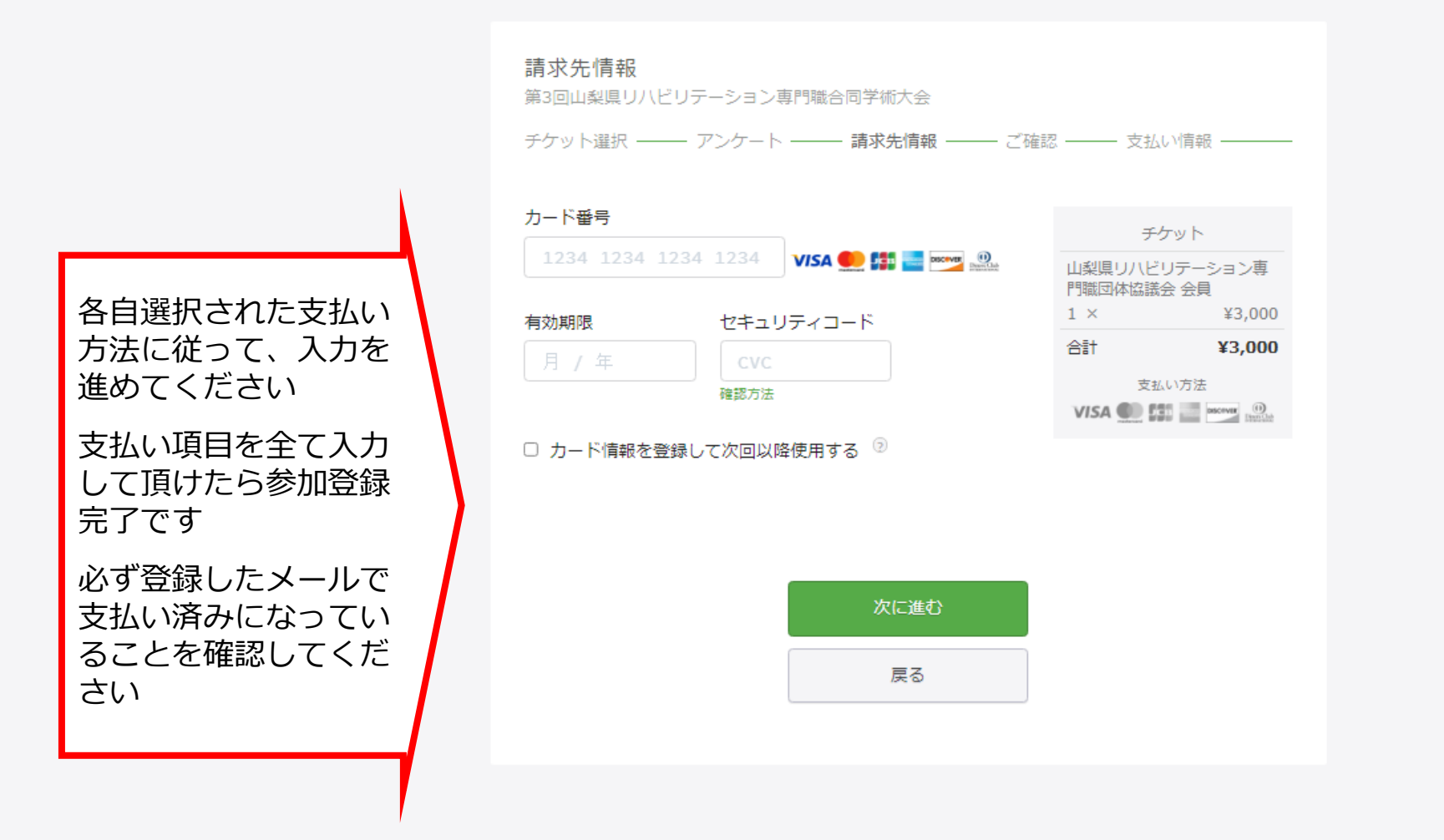

価格 & 特徴 ブログ コミュニティガイドライン 採用

アプリでイベントをもっと楽しく! iPhone Android